- 1. Login to your patron account using your library barcode (or username) and password at lycoming.polarislibrary.com/polaris/logon.aspx
- 2. Click on Contact Information and Preferences

| Your Library 🝷                                                                    | Large Text |                                                                                 | 👤 Welcome, Carile (Log Out) |  |  |  |  |  |
|-----------------------------------------------------------------------------------|------------|---------------------------------------------------------------------------------|-----------------------------|--|--|--|--|--|
| JAMES V. BROWN LIBRARY (WILLIAMSPORT)                                             |            |                                                                                 |                             |  |  |  |  |  |
| Library Info 🕞                                                                    | Search -   | Community - My Account - Help -                                                 |                             |  |  |  |  |  |
| My Account<br>Brown, Carile<br>My Record<br>Items Out<br>Requests<br>Fines & Fees |            | Name:     Brown, Carlle       Barcode:     •••••••••••••••••••••••••••••••••••• |                             |  |  |  |  |  |
| Saved Searches                                                                    |            | ✓ Messages                                                                      |                             |  |  |  |  |  |
| Log Out                                                                           |            | No messages                                                                     |                             |  |  |  |  |  |
| My Lists                                                                          |            | Contact Information and Preferences                                             |                             |  |  |  |  |  |
| Saved Title Lists<br>Create new saved list                                        |            | Change Logon                                                                    |                             |  |  |  |  |  |

3. Scroll down to preferences and check the box for Maintain reading history

| <ul> <li>Contact Information and Preferences</li> </ul> |                                      |
|---------------------------------------------------------|--------------------------------------|
| Please verify your contact information.                 |                                      |
| Address information                                     |                                      |
| Address Type                                            |                                      |
| Home 🗸                                                  |                                      |
| Street one                                              |                                      |
| 19 E 4 <sup>th</sup> Street                             |                                      |
| Street two                                              |                                      |
|                                                         |                                      |
| Log Out                                                 |                                      |
|                                                         |                                      |
| City                                                    | State/Province                       |
| WILLIAMSPORT                                            | PA 🗸                                 |
| Postal code Zip plus four                               | Country                              |
| 17701                                                   | USA 🗸                                |
| Contact information                                     |                                      |
| Empil address                                           | Alt E mail Address                   |
| ivb@ivbrown.edu                                         | Alt. E-Itali Address                 |
| Jibejibionineda                                         |                                      |
| Phone 1                                                 | Phone 2                              |
| 570-326-0536                                            |                                      |
| Phone 3                                                 |                                      |
|                                                         |                                      |
| Preferences                                             |                                      |
| My preference for receiving library notices             |                                      |
| Email Address 🗸                                         |                                      |
| Dhana number for TVT massages                           | Corrier                              |
| (None)                                                  | (Select a carrier)                   |
| (rone)                                                  | (occord danier)                      |
| E-receipts:                                             | Maintain mading history              |
| (None)                                                  | Maintain reading history             |
| Send e-mail notices in:                                 | Preferred pickup location            |
| <ul> <li>Basic, plain text</li> </ul>                   | James V. Brown Library (Williamspo 🗸 |
| Full HTML format                                        |                                      |
|                                                         |                                      |
| Cubmit Change Deguart                                   |                                      |
| Submit Change Request                                   |                                      |

4. Click **OK** if you agree to the statement. Be aware that your reading history will also be visible to staff.

| Lillan autress                             |                                                                                                    | Alt. E-mail Address                  |
|--------------------------------------------|----------------------------------------------------------------------------------------------------|--------------------------------------|
| jvb@jvbrown.edu<br>Phone 1<br>570-326-0536 | The feature you have selected is associated<br>with personal data in your patron account.<br>Such data may be accessed by law | Phone 2                              |
| Phone 3                                    | enforcement personnel without your consent.<br>Do you wish to continue?                                                       |                                      |
| Preferences:                               | OK                                                                                                    |                                      |
| My preference for receiv                   | ving library notices                                                                                                    |                                      |
| Email Address                              | ×                                                                                                    |                                      |
|                                            |                                                                                                    | Corrier                              |
| (None)                                     | ▼                                                                                                    | (Select a carrier)                   |
| F-receipts:                                |                                                                                                    |                                      |
| (None)                                     | ~                                                                                                    | Maintain reading history             |
| Send e-mail notices in:                    |                                                                                                    | Preferred pickup location            |
| ○ Basic, plain text                        |                                                                                                    | James V. Brown Library (Williamspo 🗸 |
| Full, HTML form                            | at                                                                                                    |                                      |
|                                            |                                                                                                    |                                      |

## 6. Click Submit Change Request

5.

 Now when you login to your account, you will see the option for **Reading History** in the left-hand menu. Please note that your reading history will only include titles you borrowed after activating the reading history.

| My Account            |  |  |
|-----------------------|--|--|
| Brown, Carile         |  |  |
| My Record             |  |  |
| Items Out             |  |  |
| Requests              |  |  |
| Fines & Fees          |  |  |
| Reading History       |  |  |
| Saved Searches        |  |  |
| Log Out               |  |  |
| My Lists              |  |  |
| Saved Title Lists     |  |  |
| Create new saved list |  |  |